## Arcooda Pinball Arcade - Kinect V2 Setup

## Requirements

- Kinect V2
- Kinect V2 PC Adapter
- Kinect for Windows SDK 2.0

## Setup

- Install kinect for windows SDK 2.0
- Plugin kinect V2 using PC adapter
- Open the kinect SDK sample browser v2.0 and run the color basics sample.
- Make sure the camera is angled in a way that doesn't cut off your head or arms. Around 24 degrees is best.
- Open the kinect SDK sample browser v2.0 and run the body basics sample.
- Make sure your skeleton is being tracked.
- Run Arcooda Pinball Arcade, start a table and navigate to the setup  $\rightarrow$  Help & Options  $\rightarrow$  Settings screen. On this screen toggle kinect v2.

## Notes

- When calibrating make sure only one person is in the cameras view space.
- You can reset to the default calibration using the reset button on the calibration screen.
- If you need to manually adjust the calibration data, open the calibration vertices file by pressing the CV button on the Settings Screen. You can also calibrate the camera and table angles by pressing the KE button on the same screen.

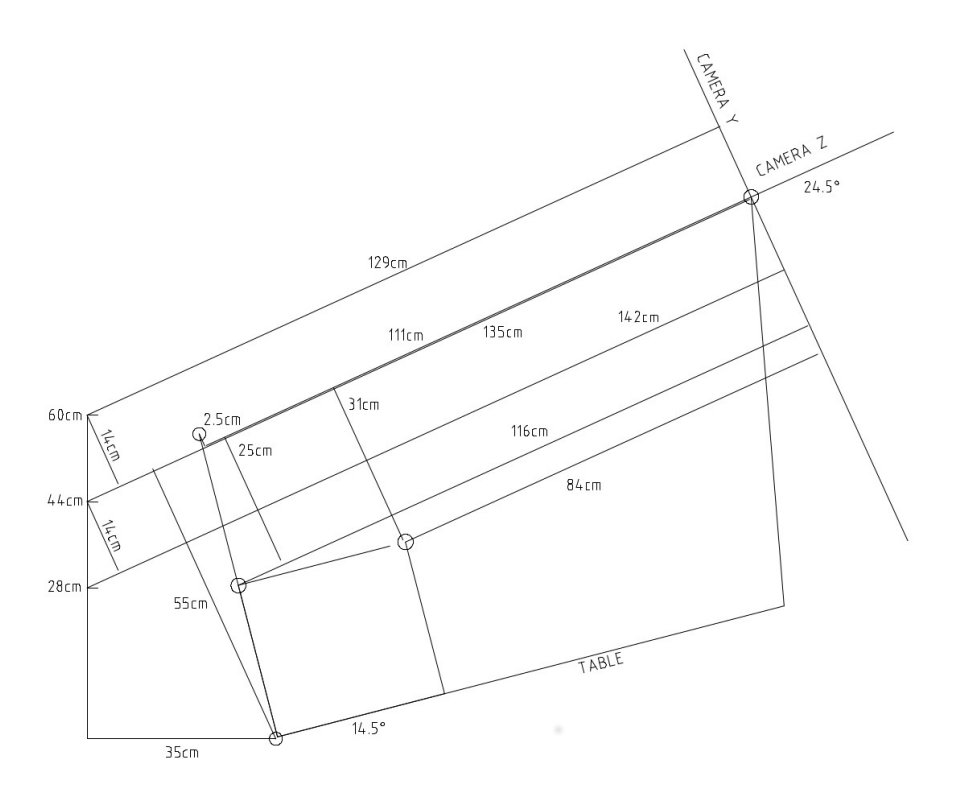